# **Technical Support**

# How to Configure DGS-1510 Series on Kramer AV

# **1. LOGGING ONTO THE WEB MANAGER**

FOR BUSINESS

To access the Web UI, simple open a standard web browser on the management PC, enter the Switch's default IP address into the address bar of the browser and press the **Enter** key.

**NOTE:** The default IP address of this switch is **10.90.90.90**, with a subnet mask of **255.0.0.0**.

| 10.90.90.90                                   | ×                    |
|-----------------------------------------------|----------------------|
| $\leftrightarrow$ $\Rightarrow$ C $\triangle$ | b http://10.90.90.90 |

**NOTE:** The default username is **admin** and the default password is **admin**.

This will open the user authentication window, as seen below.

| Connect to 10. | 90.90.90    |
|----------------|-------------|
|                |             |
| User Name      | admin       |
| Password       | •••••       |
| Language       | English     |
|                | Login Reset |
|                |             |
|                |             |

After successfully connecting to the Web UI for the first time, the **Smart Wizard** embedded Web utility will be launched. This wizard will guide the user through basic configuration steps. Select **Standard Mode** and **Ignore** the wizard next time then hit **Exit**:

| Welcome to Smart Wizard                                                                                                    |                                                            |
|----------------------------------------------------------------------------------------------------|------------------------------------------------------------|
|                                                                                                    | (                                                          |
| The wizard will guide you to do basic configurations on 4 steps for the V<br>User Account and SNMP. If you are not changing the settings, click on<br>page.<br>Step 1 of 4: Choose the web interface mode. | Neb Mode, IP Information,<br>"Exit" to go back to the main |
| Web Mode                                                                                                    |                                                            |
| <ul> <li>Standard Mode</li> <li>Surveillance Mode</li> </ul>                                                                                                    |                                                            |
| 1   2     ✓ Ignore the wizard next time   Exit                                                                                                    |                                                            |

# **2. ENABLING JUMBO FRAMES**

To view the following window, click **System** > **Port Configuration** > **Jumbo Frame** or use the search option, "**jumbo**", as shown below:

| <b>D-Link</b><br>Building Networks for People                                                                                                    | Dilink SwartPho Switch<br>Unrole Unit<br>Console And<br>Fail PEE Mode @Reset<br>DGS-1510-22P |                                                    | 10000 Link Art<br>Part Part Stack ID<br>Stack ID |
|----------------------------------------------------------------------------------------------------|----------------------------------------------------------------------------------------------|----------------------------------------------------|--------------------------------------------------|
| Save - Tools -                                                                                                    | ∰Wizard ♥Online Help → ②Surv                                                                 | reillance Mode English 🔻 🤶 Log                     | gged in as: Administrator, 🙋 Logout              |
| DGS-1510-28P                                                                                                    | Jumbo Frame<br>From Port To Port<br>eth1/0/1 ▼ eth1/0/2 ▼                                    | Maximum Receive Frame Size (64-9216)<br>9216 bytes | Apply                                            |
| Port Settings                                                                                                    | Port                                                                                         | Maximum Receive Frame Si                           | ze (bytes)                                       |
| Port Status                                                                                                    | eth1/0/1                                                                                     | 9216                                               |                                                  |
| Error Disable Settings                                                                                                    | eth1/0/2                                                                                     | 9216                                               |                                                  |
| Jumbo Frame                                                                                                    | eth1/0/3                                                                                     | 1536                                               |                                                  |
| Interface Description                                                                                                    | eth1/0/4                                                                                     | 1536                                               |                                                  |
| ⊕ PoE     ■     □     □     □     □     □     □     □     □     □     □     □     □     □     □     □     □     □     □     □     □     □     □     □     □     □     □     □     □     □     □     □     □     □     □     □     □     □     □     □     □     □     □     □     □     □     □     □     □     □     □     □     □     □     □     □     □     □     □     □     □     □     □     □     □     □     □     □     □     □     □     □     □     □     □     □     □     □     □     □     □     □     □     □     □     □     □     □     □     □     □     □     □     □     □     □     □     □     □     □     □     □     □     □     □     □     □     □     □     □     □     □     □     □     □     □     □     □     □     □     □     □     □     □     □     □     □     □     □     □     □     □     □     □     □     □     □     □     □     □     □     □     □     □     □     □     □     □     □     □     □     □     □     □     □     □     □     □     □     □     □     □     □     □     □     □     □     □     □     □     □     □     □     □     □     □     □     □     □     □     □     □     □     □     □     □     □     □     □     □     □     □     □     □     □     □     □     □     □     □     □     □     □     □     □     □     □     □     □     □     □     □     □     □     □     □     □     □     □     □     □     □     □     □     □     □     □     □     □     □     □     □     □     □     □     □     □     □     □     □     □     □     □     □     □     □     □     □     □     □     □     □     □     □     □     □     □     □     □     □     □     □     □     □     □     □     □     □     □     □     □     □     □     □     □     □     □     □     □     □     □     □     □     □     □     □     □     □     □     □     □     □     □     □     □     □     □     □     □     □     □     □     □     □     □     □     □     □     □     □     □     □     □     □     □     □     □     □     □     □     □     □     □     □     □     □     □     □     □     □     □     □     □     □     □     □     □     □ | eth1/0/5                                                                                     | 1536                                               |                                                  |
| System Log      Time and SNTP                                                                                                    | eth1/0/6                                                                                     | 1536                                               |                                                  |
| Time Range                                                                                                    | eth1/0/7                                                                                     | 1536                                               |                                                  |
| 🕀 📁 Management                                                                                                    | eth1/0/8                                                                                     | 1536                                               |                                                  |
| 🕀 🃁 L2 Features                                                                                                    | eth1/0/9                                                                                     | 1536                                               |                                                  |
|                                                                                                    | eth1/0/10                                                                                    | 1536                                               |                                                  |
| ⊕ © Q03                                                                                                    | eth1/0/11                                                                                    | 1536                                               |                                                  |
| Security                                                                                                    | eth1/0/12                                                                                    | 1536                                               |                                                  |
| 🕀 📁 OAM                                                                                                    | eth1/0/13                                                                                    | 1536                                               |                                                  |
| 🗈 📁 Monitoring                                                                                                    | eth1/0/14                                                                                    | 1536                                               |                                                  |

#### **3. ENABLING IGMP SNOOPING**

In order to use IGMP Snooping it must first be enabled for the entire Switch under IGMP Global Settings at the top of the window.

To view the following window, click L2 Features > L2 Multicast Control > IGMP Snooping > IGMP Snooping Settings or use the search option, "igmp", as shown below:

| <b>D-Link</b><br>Building Networks for People                                                              | Dink susatho Switch                      |                             |                          | 10000 Cirk Act           |                     |
|----------------------------------------------------------------------------------------------------|------------------------------------------|-----------------------------|--------------------------|--------------------------|---------------------|
| Save - Tools -                                                                                             | ₩izard Online Help - ੯                   | Surveillance Mode English • | Log                      | iged in as: Administrate | or, <u>ശ</u> Logout |
| DGS-1510-28P<br>System<br>L2 Features<br>EDB                                                               | Global Settings<br>Global State          | Enabled     Disabled        |                          |                          | Apply               |
| VLAN     STP     ERPS (G.8032)     Loopback Detection     Link Aggregation                                 | VID (1-4094)<br>1<br>IGMP Snooping Table | Enabled Disabled 2          |                          |                          | Apply               |
| C2 Multicast Control      GMP Snooping      GMP Snooping Se      GMP Snooping Gr      GMP Snooping Gr      | VID (1-4094) 1<br>Total Entries: 1       |                             |                          | Find                     | Find All            |
| GMP Snooping Mr     GMP Snooping St     GMP Snooping St     MLD Snooping     Multicast Filtering     GMLDP | 1                                        | VLAN Name<br>default        | Status<br>Enabled<br>1/1 | Show Detail              | Edit                |
| E Cos                                                                                                    |                                          |                             |                          |                          |                     |

**D-Link** TECH SUPPORT

## **3. ENABLING IGMP SNOOPING**

| Give shooping VLAN Set               | ings                            |     |  |
|--------------------------------------|---------------------------------|-----|--|
| VID (1-4094)                         | 1                               |     |  |
| Status                               | Enabled Disabled                |     |  |
| Minimum Version                      | 1 •                             |     |  |
| Fast Leave                           | Enabled Disabled                |     |  |
| Report Suppression                   | Enabled Disabled                |     |  |
| Suppression Time (1-300)             | 10                              |     |  |
| Querier State                        | Enabled Disabled                |     |  |
| Query Version                        | 2 🔹                             |     |  |
| Query Interval (1-31744)             | 125                             | sec |  |
| Max Response Time (1-25)             | 10                              | sec |  |
| Robustness Value (1-7)               | 2                               |     |  |
| Last Member Query<br>Interval (1-25) | 1                               | sec |  |
| Proxy Reporting                      | Enabled Disabled Source Address |     |  |

# **4. SAVING CONFIGURATION**

| ilding Networks for People                                                              | DOS-ISIO-28P                                                                                                    |                                                                                          |                                                                              |                                                                                                  |
|-----------------------------------------------------------------------------------------|----------------------------------------------------------------------------------------------------|------------------------------------------------------------------------------------------|------------------------------------------------------------------------------|--------------------------------------------------------------------------------------------------|
| ave Configuration                                                                       |                                                                                                    |                                                                                          |                                                                              |                                                                                                  |
| DGS-1510-28P                                                                            | Device Information                                                                                                    |                                                                                          |                                                                              |                                                                                                  |
| Management E<br>L2 Features S<br>QoS ACL E<br>Security F<br>OAM F<br>Monitoring Green U | Device Type<br>System Name<br>System Location<br>System Contact<br>Boot PROM Version<br>Firmware Version<br>Hardware Version | DGS-1510-28P Gigabit Ethernet<br>Sm<br>Switch<br>Build 1.00.016<br>Build 1.50.B024<br>A1 | MAC Address<br>IP Address<br>Mask<br>Gateway<br>System Time<br>Serial Number | F8-E9-03-24-C8-60<br>10.90.90.90<br>255.0.0.0<br>0.0.0.0<br>01/01/2000 00:33:24<br>RZCB1E9000006 |
|                                                                                         | CPU<br>100<br>80<br>60<br>40<br>20<br>0<br>Average 12 %                                                                      | 10 %                                                                                     | Use                                                                          | d<br>Flash Memory<br>3206KB<br>26731KB<br>72797KB<br>89 % 28 %                                   |